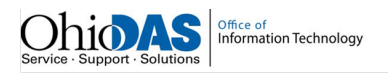

## **Obtaining Security Code**

## Summary

Users can request their security code through the portal.

Note:

- For optimal browser experience, use Google Chrome.
- Users may register through the Portal with their existing license or as a new user.

## **Steps**

1. Navigate to the Ohio eLicense homepage.

## https://elicense.ohio.gov

2. Begin with the login screen.

| eLicense. <mark>Ohio</mark> .gov           | HOME CONTINUING EDUCATION VERIFY A LICENSE FILE A COMPLAINT LOG IN                                                                                                    |
|--------------------------------------------|----------------------------------------------------------------------------------------------------|
| Login                                      | Welcome to the future home of Professional Licensure for the State of Ohio                                                                                                    |
| * psetters1@gmail.com * Percent            | <ul> <li>The current release of eLicense Ohio is for use by:</li> <li>Medical Board (See link below for list of license types)</li> <li>Nursing Board (All license types)</li> <li>Occupational Therapy, Physical Therapy and Athletic Trainers Board (Physical Therapists only)</li> <li>Sanitarian Board (All license types)</li> </ul>                                                    |
| LOGIN<br>Forgot Password?<br>Forgot Email? | Click here for a complete list of license types that are in eLicense Ohio.<br>Other professionals and those searching for information on other license types<br>should go to https://license.ohio.gov for their licensure needs.<br>Create a New Account                                                                                                    |
|                                            | Register here for a new eLicense.Ohio.Gov account.<br>If you currently have a license or previously applied for a license or certificate in Ohio<br>and do not have a login through this portal, please select "I Have a License".<br>If you currently do not have a license or have not previously applied for a license or<br>certificate in Ohio, please select "I Don't Have a License". |

3. Users will click I HAVE A LICENSE.

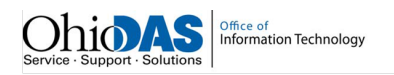

4. On the Existing License page, scroll down to the bottom of the page and click **OBTAIN SECURITY CODE**.

| Register here for a new         eLicense.Ohio.Gov account associated         with your existing Ohio professional         licenses. In the event you do not have         the required security code, click the         'Obtain Security Code' button.         Your social security number is required         for accurate identification under federal         and state child support enforcement law         (42 U.S.C. §666 and §3123.50, O.R.C.) | <ul> <li>* First Name</li> <li>* Last Name</li> <li>* Social Security Number</li> <li>* Security Code</li> </ul> | Middle Name |
|----------------------------------------------------------------------------------------------------|----------------------------------------------------------------------------------------------------|-------------|
| SUBMIT OBTAIN SECU                                                                                                    |                                                                                                    |             |

5. On the Forgot Security Code page, select either email or social security number for verification and enter the necessary information.

| * Email | Email   | <ul> <li>Social Security Number</li> </ul> |  |
|---------|---------|--------------------------------------------|--|
| Email   | k       |                                            |  |
|         | * Email |                                            |  |

6. Click SUBMIT.

Note: Security codes will be sent to the user's email address that is on record with the Board. If the user does receive the email with the security code, he or she will need to contact the Board to provide them with the correct email address.